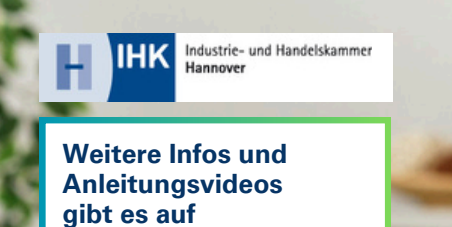

hannover.ihk.de/ azubi-Infocenter

## Azubi-Infocenter

Für die **erste Registrierung** im Azubi-Infocenter halte bitte deine Zugangsdaten (Identnummer und Aktivierungscode), die wir dir per Post zugesendet haben, bereit.

## Anleitung zur Registrierung

| інк                                                                                                    | <b>2.</b>                                                                                                    | 3. ☑<br>Betreff: Anmeldung am IHK-GFI<br>Berechtigungssystem                                                                                                    |
|----------------------------------------------------------------------------------------------------|----------------------------------------------------------------------------------------------------|----------------------------------------------------------------------------------------------------|
| Registrierung<br>Bitte geben Sie Ihre Daten an                                                                                                    | Registrierung<br>Bitte geben Sie litre Daten an                                                                                                    | bitte klicken Sie zum Abschluss Ihrer Registrerung inverhalb von 24 Stunden auf folgenden Betätigungslink:<br>https://doi.nd.kk.aku/Chernif.Chernol.Chekkdomh.bern.Stitt.org/ULAASG64051113/Hemode auter<br>Eist mongelich, dass ihr betätigungslich kirkd haftsbaren auter on von here. Haft Symmer<br>der Betätigungslich kirk in Abschluss ich der ein Teil des Laku äperköheten ist, koper den gerannte<br>und Ngen Sie dere in Ad-Absteinstein Ahre Sieberen. Duckarb Amschluffeld de für Aus-<br>för stelltigten Sie dere in Ad-Absteinstein Ahre Sieberen. Duckarb Amschluffeld de für Aus- |
| Liegt Ihnen ein Registrierungscode vor?  Ihr persönlicher Registrierungscode wird Ihnen von Ihrem IHK- Ansprechpartner oder der IHK-Gfl mbH mitgeteilt. Nur bei Angabe des Persötlerungsreden sid G in distet | Arrede® O Frau O Herr O Divers Titel Vorname* Name*                                                                                                    | Erst nach Bestäligung ist her Anneldung webindlich und wird dann von einem Sahlbesteher geprüft<br>Mit Brundlichen Grüfen<br>Ihr Berechtigungsgestem<br>Hinnerlic Falls Ser sich nicht bei uns registniert haben, können Sie die Registnimung unter folgendem Link miderna<br>Istmac/Joppinglich.aut/Dermfölensed/Double/Datahosen.silin1048/14/8.8564/001810/0188/moder-semicer                                                                                                    |
| im Anschluss an Ihre Registrierung<br>berechtigt, die Ihnen mitgeteilte<br>Anwendung zu benutzen.                                                                                                    | E-Mail*                                                                                                    | Es wurde Ihnen ein Bestatigungslink an<br>folgende E-Mail-Adresse gesendet:<br>M.Musterfrau@Ink.de<br>Öffne dein E-Mail-Postfach und klic                                                                                                    |
| " <b>Nein</b> " klicken, auch wenn du<br>die Zugangsdaten erhalten hast.<br>Gehe auf:                                                                                                    | Passwort (wiederholen)      Meine IHK ist*      Geben Sie den angezeigten Code ein.*                                                                                                    | auf den Bestätigungslink.                                                                                                    |
| hannover.ihk.de/azubi-registrieren<br>und klicke auf "NEIN".                                                                                                    | Zurück<br>Registrikeren                                                                                                    | Betreff: Aktivierung für das Azubi<br>Infocenter erfolgreich abgeschlossen                                                                                                    |
| IHK Locate 1<br>Azubi Infocenter<br>Tati te na ban Augus 2022 promoti and antico te futporte Managanae.                                                                                                    | Fülle das Formular vollständig aus.                                                                                                    | deine Aktivierung ist nun abgeschlossen<br>und du kannst auf das Azubi Infocenter<br>unter https://azubi.gfi.ihk.de/infocenter<br>nun zugreifen.                                                                                                    |
| E Mat                                                                                                    | April Aldriane         The state of the state of the Malanequesta is as the State of the State of the St | Sobald du die E-Mail zur Aktivieru<br>erhalten hast kannst du dich aut<br><u>hannover.ihk.de/azubi-login</u><br>einloggen.                                                                                                    |
| Logge dich mit deinem Account<br>im Azubi-Infocenter ein:<br>hannover.ihk.de/azubi-login                                                                                                    | Aktiviere dein Konto mit<br>deinen Zugangsdaten und<br>wähle die <b>IHK Hannover</b> aus.                                                                                                    | WICHTIG:<br>Die Aktivierung kann bis zu<br>1 Stunde dauern. Erst danach<br>kannst du dich einloggen.                                                                                                    |